## <u>ソフトウェアバージョン確認方法</u>

1.電源を入れた状態の電話機をUSBケーブルに接続して、さらにパソコンに接続します。 その後、パソコンを操作してコントロールパネルを起動します。

WindowsXP

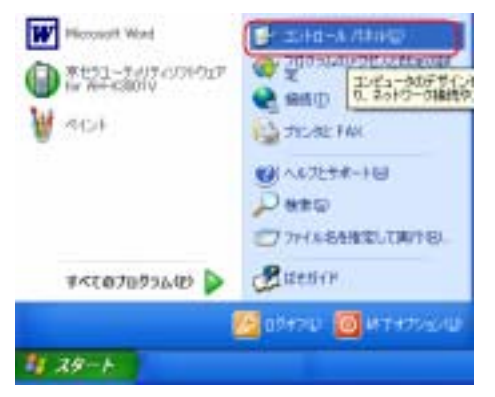

Windows2000, Windows Me, Windows 98SE

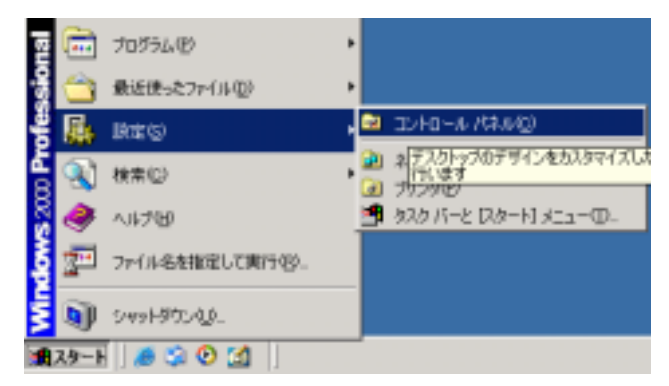

2.コントロールパネルの中から電話とモデムのオプションをダブルクリックします。

## Windows XP

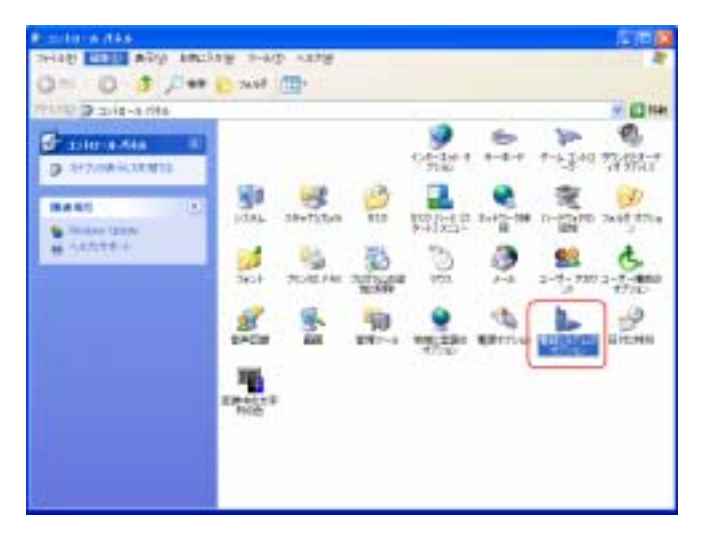

Windows2000

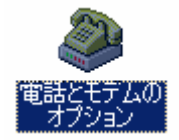

Windows Me, Windows 98SE

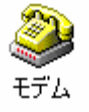

ここから操作方法が OS により変わります。

## Windows XP, Windows2000 の場合

3 - 1 .「モデム」のタブをクリックします。「Kyocera PS Modem Port」をクリックして 「プロパティ」を選択します。

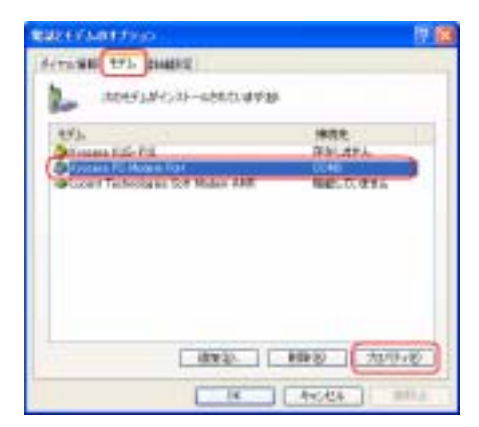

4 - 1 .「Kyocera PS Modem Port のプロパティ」の「診断」のタブをクリックして、「モ デムの照会」をクリックします。

| Appendix PA Modeus FactB700572 | 17 18 |
|--------------------------------|-------|
| 191 147 100 Budger (1541)      |       |
| 2-57 B                         |       |
| 37.4 48                        |       |
| 67<br>Contempo<br>Contempo     | -     |
|                                | CHA D |

5 - 1 . ATI5 に表示したのがバージョンになります。

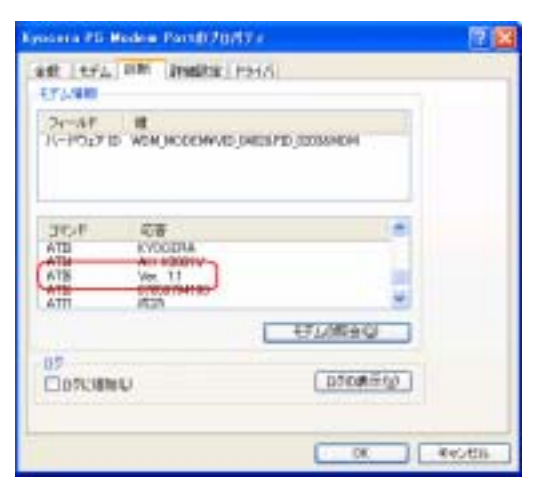

うまく通信できない場合は一旦 USB をパソコンから抜いて、電話機の電源を入れ直して ください。

## Windows Me, Windows98SE の場合

3-2.モデムのプロパティから検出結果のタブをクリックします。

「Kyocera PS Modem Port のプロパティ」の「COM 」を選択して「詳細情報」をクリッ クしてください。

| *             | インストールされているデバイス・                                         |
|---------------|----------------------------------------------------------|
| COM4<br>©COM5 | モデムはインストールされていません<br>Kyopera DataScope DS=110,2400 Modem |
| P COM5        | AirHCard petit CFE-02                                    |
| COM5          | Kyocera PS Modern Port                                   |
| COMB          | er Wat DAt-Neticitate                                    |
| 85-03         |                                                          |
| 1.2103        | En Constraint                                            |
|               |                                                          |

4 - 2 . ATI5 の部分がバージョンになります。

| ポートの情報                                                                        |                                                                                                    |
|-------------------------------------------------------------------------------|----------------------------------------------------------------------------------------------------|
| *                                                                             | COM5                                                                                                    |
| 割り込み                                                                          | 0                                                                                                    |
| アドレス:                                                                         | 0                                                                                                    |
| (IAFET:                                                                       |                                                                                                    |
| 最高速度                                                                          | 1151 #-                                                                                                    |
| Kyocera PS M<br>IBB17:                                                        | fodem Port<br>WDM_MODENVVID_04826PID_02036MDM                                                                                          |
| Kyocera PS M<br>IBB07                                                         | foders Port<br>WDM_MODENVVID_04828PID_02036MDM                                                                                         |
| Kyocera PS M<br>IBBIT<br>DRUF<br>ATD<br>ATD                                   | foders Port<br>WDM,MODENVVID,04828PID,02036MDM                                                                                         |
| Ryocera PS M<br>IBBIT<br>INC.<br>ATD<br>ATD<br>ATD<br>ATD<br>ATD              | foders Port<br>WDM,MODEMVVID,04828.PID,02036.MDM                                                                                       |
| Kyocera PS M<br>IBBIT<br>ATD<br>ATD<br>ATD<br>ATD<br>ATD<br>ATD               | fodem Port<br>WDM,MODEN¥VID,84828PID,02036MDM<br>亿音<br>OK<br>PHS<br>KYDOERA<br>AH-K3001V<br>Ver, 1,1                                   |
| Kyocera PS M<br>IBBIT<br>ATD<br>ATD<br>ATD<br>ATD<br>ATD<br>ATD<br>ATD<br>ATD | Index St<br>Modern Port<br>WDM, MODERNVUD, B4828 PID, 02036 MDM<br>ICS<br>OK<br>PHS<br>KYDOERA<br>AH-K2001V<br>Ver. 1.1<br>UX050794193 |

うまく通信できない場合は一旦 USB をパソコンから抜いて、電話機の電源を入れ直して ください。